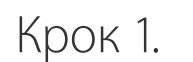

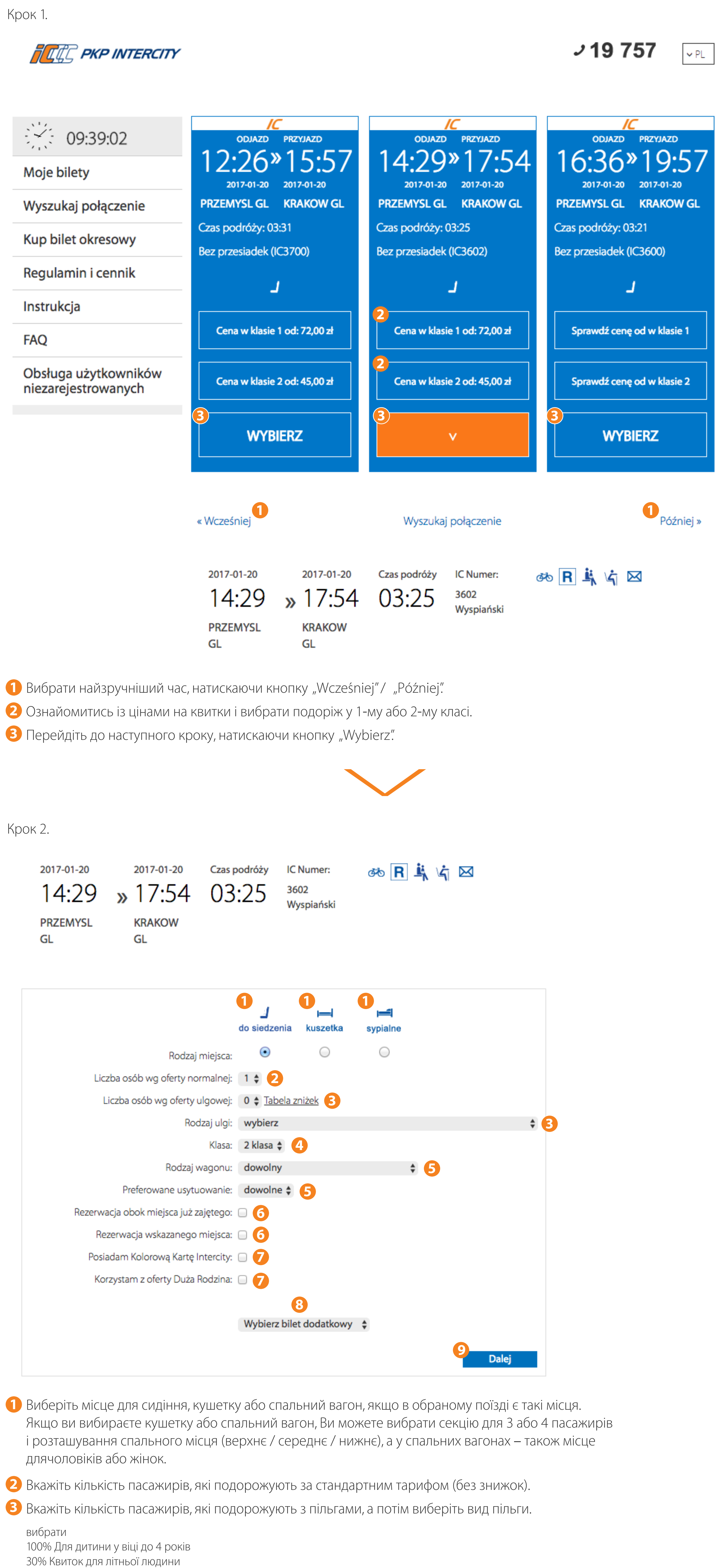

|   | 37% Діти / Молодь<br>37% Пенсіонер<br>37% Пенсіонер<br>37% Військовий інвалід II і III групи<br>37% Картка поляка<br>37% Сліпі, здатні до самообслуговування<br>37% Іваліди, не здатні до самообслуговування<br>37% Ватьки / Картка «Велика сім'я»<br>37% Ветерани<br>50% Договір<br>51% Ветерани боротьби за незалежність II / III групи<br>51% Ветерани боротьби за незалежність II / III групи<br>51% Слуденти до 25 років / Аспіранти до 35 років<br>78% Цивільні сліпі жертви війни, не здатні до самообслуговування<br>78% Дивільні сліпі жертви війни, не здатні до самообслуговування<br>78% Дивільні сліпі жертви війни, не здатні до самообслуговування<br>78% Діти / Молодь / Студенти-інваліди<br>78% Ветеран боротьби за незалежність / інвалід I групи<br>78% Солдати<br>95% Провідник ветерана боротьби за незалежність / інвалід I групи<br>95% Провідник / Опікун<br>Проїзний квиток – місце<br>Квиток вихідного дня Макс – місце |
|---|----------------------------------------------------------------------------------------------------|
| 4 | Вибрати 1 або 2 клас.                                                                                                    |
| 5 | Вибрати тип вагону<br>довільний<br>вагон з секціями<br>вагон без секцій<br>місце для особи на<br>інвалідному візку                                                                                                    |
| 6 | Можете вибрати місце біля вже придбаного або вказане Вами місце.                                                                                                    |
| 7 | Ви можете подорожувати на підставі Кольорової картки ІнтерСіті<br>(для бізнесменів, необхідно вказати її номер) або картки «Велика сім'я»                                                                                                    |
| 8 | Виберіть додатковий квиток, якщо Ви подорожуєте з велосипедом, з додатковим багажом або з собакою.                                                                                                    |
| 9 | Перейдіть до наступного кроку, натискаючи "Dalej".                                                                                                    |
|   |                                                                                                    |

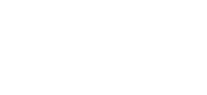

37% Цивільна сліпа жертва військових дій (повна непрацездатність)

## Крок 3.

## Informacje o bilecie i cenie

| Bilet                                                                                                    |                                                                                                    |
|----------------------------------------------------------------------------------------------------|----------------------------------------------------------------------------------------------------|
| ODJAZDPRZYJAZDCZAS PODRÓŻYPOCIĄG14:2917:5403:25IC 36022017-01-202017-01-202017-01-20PRZEMYŚL GŁ.KRAKÓW GŁ.                                                                                                    | PRZEZ                                                                                                    |
| BILETY BILETY ZNIŻKA MIEJSCE<br>NORMALNE ULGOWE -<br>1 0                                                                                                    |                                                                                                    |
|                                                                                                    |                                                                                                    |
| Niezbędne jest podanie poprawnych danych osoby, która będzie odbywała                                                                                                    | przejazd na podstawie tego                                                                                                    |
| 1<br>Maria Nowak                                                                                                    |                                                                                                    |
| W przypadku przejazdu kilku osób na jednym bilecie należy wpisać dane tylko jednego pasażera.                                                                                                    |                                                                                                    |
| Bilet na przejazd:                                                                                                    |                                                                                                    |
| i Wcześniej 30% – najlepsza oferta                                                                                                    | Niedostępno                                                                                                    |
| Klasa 2                                                                                                    | Wybierz                                                                                                    |
| i Wcześniej 20% – korzystna oferta                                                                                                    | Niedostępna                                                                                                    |
| Należno                                                                                                    | ość ogółem: 45,00 zł ptu 3,33 zł                                                                                                    |
| < Powrót                                                                                                    |                                                                                                    |
| Тарейдіть до наступного кроку, натискаюч "Wybierz".                                                                                                    |                                                                                                    |
|                                                                                                    |                                                                                                    |
| nk 4.<br>Naowanie                                                                                                    |                                                                                                    |
| niętaj! Przerwa technologiczna w systemie e-IC 23:30 - 1:00                                                                                                    |                                                                                                    |
| p biletów w tym czasie jest niemożliwy.                                                                                                    |                                                                                                    |
| Moje konto           Jesteś nowym klier                                                                                                    | Rejestracja<br>ntem i nie masz jeszcze konta?                                                                                                    |
| nasło Założ konto                                                                                                    | Kup bez rejestracji                                                                                                    |
| Zapomniałem hasła >                                                                                                    |                                                                                                    |
| Zaloguj się<br>niu 12 grudnia 2016 roku nastapiła zmiana adresu siedziby Administratora Państwa Danych PKP (                                                                                                    | Intercity S.A. z dotychczasowego przy ul.                                                                                                    |
| znej 59A 00-848 Warszawa na Al. Jerozolimskie 142 A, 02-305 Warszawa. Pozostałe dane nie uleg<br>58024. Kapitał zakładowy: 2 489 033 640,00 PLN. KRS 0000296032 Sąd Rejonowy dla m. st. W-wy                                                                                                    | gają zmianie. NIP 526 25 44 258 REGON<br>y/XII Wydz. Gosp.                                                                                                    |
|                                                                                                    |                                                                                                    |
| посześnie informujemy, że Państwa dane są przechowywane, przetwarzane i chronione na<br>ażoną zgodą oraz przepisami prawa.<br>hcę założyć konto dla biura podróży i<br>Виберіть один з варіантів:<br>Якщо у Вас вже є аккаунт у системі е-IC, треба залогинитись,<br>Якщо у Вас немає аккаунта – зареєструйтесь, щоб здійснюва                                                                                                    | dotychczasowych zasadach zgodnie z<br>, щоб здійснювати покупки.<br>ати покупки.                                                                                                    |
| осześnie informujemy, że Państwa dane są przechowywane, przetwarzane i chronione na<br>iżoną zgodą oraz przepisami prawa.<br>пcę założyć konto dla biura podróży i<br>Виберіть один з варіантів:<br>Якщо у Вас вже є аккаунт у системі е-IC, треба залогинитись,<br>Якщо у Вас немає аккаунта – зареєструйтесь, щоб здійснюва<br>можете також купити квиток без реєстрації.<br>ок 5.<br>Якщо Ви вибрали варіант "Załóż konto"                                                                                                    | dotychczasowych zasadach zgodnie z<br>, щоб здійснювати покупки.<br>ати покупки.<br>Якщо Ви вибрали варіант "Kup bez rejestracj                                                                                                    |
| оссебліе іпformujemy, že Państwa dane są przechowywane, przetwarzane i chronione na<br>żoną zgodą oraz przepisami prawa.                                                                                                    | dotychczasowych zasadach zgodnie z<br>, щоб здійснювати покупки.<br>ати покупки.<br>Якщо Ви вибрали варіант "Kup bez rejestracj<br>Dane użytkownika                                                                                                    |
| осześnie informujemy, że Państwa dane są przechowywane, przetwarzane i chronione na<br>żoną zgodą oraz przepisami prawa.<br>Incę założyć konto dla biura podróży i<br>Buберіть один з варіантів:<br>Якщо у Вас вже є аккаунт у системі е-IC, треба залогинитись<br>Якщо у Вас немає аккаунта – зареєструйтесь, щоб здійснюва<br>можете також купити квиток без реєстрації.<br>ок 5.<br>Якщо Ви вибрали варіант, Załóż konto"<br>Dane użytkownika<br>wagal Pola oznaczone czerwoną gwiazdką (*) muszą być koniecznie wypełnione.<br>Wprowadż dane:                                                                                                    | dotychczasowych zasadach zgodnie z<br>, щоб здійснювати покупки.<br>ати покупки.<br>Якщо Ви вибрали варіант "Kup bez rejestracj<br>Dane użytkownika                                                                                                    |
| асześnie informujemy, że Państwa dane są przechowywane, przetwarzane i chronione na<br>zoną zgodą oraz przepisami prawa.<br>cę założyć konto dla biura podróży<br>Buберіть один з варіантів:<br>Якщо у Вас вже є аккаунт у системі е-IC, треба залогинитись<br>Якщо у Вас немає аккаунта – зареєструйтесь, щоб здійснюва<br>можете також купити квиток без реєстрації.<br>к 5.<br>Якщо Ви вибрали варіант "Załóż konto"<br>Dane użytkownika<br>изда Pola oznaczone czerwoną gwiazdką (*) muszą być koniecznie wypełnione.<br>Wprowadź dane:<br>• Login: mnowak<br>• Innie i nazwisko: Maria Nowak<br>• Innie i nazwisko: Maria Nowak<br>• Innie i nazwisko: Maria Nowak<br>• Innie i nazwisko: Maria Nowak<br>• Innie i nazwisko: Maria Nowak<br>• Innie i nazwisko: Maria Nowak<br>• Innie i nazwisko: Maria Nowak<br>• Innie i nazwisko: Maria Nowak<br>• Innie I nazwisko: Maria Nowak<br>• Innie I nazwisko: Maria Nowak<br>• Innie                                                                                                    | dotychczasowych zasadach zgodnie z<br>, щоб здійснювати покупки.<br>ати покупки.<br>Якщо Ви вибрали варіант "Kup bez rejestracj<br>Dane użytkownika<br>Vprowadź dane:<br>Imię: Maria<br>Imię: Maria<br>Imię: Nowak<br>Ernai: intercity.pkp.plegmail.(3)                                                                                                    |
| асе założyć konto dla biura podróży<br>виберіть один з варіантів:<br>Якщо у Вас вже є аккаунт у системі е-IC, треба залогинитись<br>Якщо у Вас немає аккаунта – зареєструйтесь, щоб здійснюва<br>можете також купити квиток без реєстрації.<br>ок 5.<br>Якщо Ви вибрали варіант "Załóż konto"<br>Dane użytkownika<br>wgal Pola оznaczone czerwoną gwiazdką ( <sup>4</sup> ) muszą być koniecznie wypełnione.<br>Wprowadź dane:<br>• Login: mnowak<br>• Ingin maxwisko: Maria Nowak<br>• Ingin mnowak<br>• Ingin mnowak<br>• Ingin m                                                                                                    | dotychczasowych zasadach zgodnie z<br>,щоб здійснювати покупки.<br>ати покупки.<br>Якщо Ви вибрали варіант,"Kup bez rejestracj<br>Dane użytkownika<br>Wprowadi dane:<br>• Imię: Maria<br>• Nazwisko: Nowak<br>• E-mali: intercity.pkp.pl@gmail.c<br>• Powtórzenie E-mali: intercity.pkp.pl@gmail.c<br>• Powtórzenie E-mali: intercity.pkp.pl@gmail.c                                                                                                    |
| осześnie informujemy, że Państwa dane są przechowywane, przetwarzane i chronione na<br>żoną zgodą oraz przepisami prawa.<br>Reę założyć konto dla biura podróży<br>Bußcepitь oguh s BapiahttiB:<br>Якщо y Bac вже є аккаунт у системі е-IC, треба залогинитись<br>Якщо y Bac немає аккаунта – зареєструйтесь, щоб здійснюва<br>можете також купити квиток без реєстрації.<br>ok 5.<br>Якщо Ви вибрали варіант "Załóż konto"<br>Oane użytkownika<br>wagi Pola oznaczone czerwoną gwiazdką († muszą być koniecznie wypełnione.<br>Wprowadź dane:<br>*login: mowak<br>*lado: umu:<br>*login: mowak<br>*lado: powinno zawierzć od 8 do 15 znaków (litery i offy).<br>*Powtórzenie haska: umu:<br>*Powtórzenie haska: umu:<br>*Powtórzenie haska:<br>*Powtórzenie haska:<br>*Powtórzenie hask                                                                                                    | dotychczasowych zasadach zgodnie z<br>, щоб здійснювати покупки.<br>ати покупки.<br>Якщо Ви вибрали варіант "Kup bez rejestracj<br>Dane użytkownika<br>Wprowadź dane:<br>• Imię: Maria<br>• Nazwisko: Nowak<br>• E-malł: intercity.pkp.Jegmail.c<br>• Powdozenie E-malł: intercity.pkp.Jegmail.c<br>• Powdozenie E-malł: intercity.pkp.Jegmail.c<br>• Powdozenie E-malł: intercity.pkp.Jegmail.c<br>• Powdozenie E-malł: intercity.pkp.Jegmail.c<br>• Powdozenie E-malł: intercity.pkp.Jegmail.c<br>• Powdozenie E-malł: intercity.pkp.Jegmail.c<br>• Powdozenie E-malł: intercity.pkp.Jegmail.c<br>• Powdozenie E-malł: intercity.pkp.Jegmail.c                                                                                                    |
| асześnie informujemy, że Państwa dane są przechowywane, przetwarzane i chronione na<br>toną zgodą oraz przepisami prawa.                                                                                                    | dotychczasowych zasadach zgodnie z<br>,щоб здійснювати покупки.<br>ати покупки.<br>Якщо Ви вибрали варіант "Kup bez rejestracj<br>Dane użytkownika<br>Vprowadź dane:                                                                                                    |
| асześnie informujemy, że Państwa dane są przechowywane, przetwarzane i chronione na<br>toną zgodą oraz przepisami prawa.<br>cę założyć konto dla biura podróży i<br>Bußepitь один з варiaнtiв:<br>Якщо у Вас вже є аккаунт у системі е-IC, треба залогинитись<br>Якщо у Вас немає аккаунта – зареєструйтесь, щоб здійснюва<br>можете також купити квиток без реєстрації.<br>ик 5.<br>Якщо Ви вибрали варiант "Załóż konto"<br>Oane użytkownika<br>wagał Pola oznaczone czerwoną gwiazdką (*) muszą być koniecznie wypełnione.<br>Wprowadź dane:                                                                                                    | dotychczasowych zasadach zgodnie z<br>,щоб здійснювати покупки.<br>ати покупки.<br>Якщо Ви вибрали варіант, Kup bez rejestracj<br>Dane użytkownika<br>Vprowadź dane:                                                                                                    |
| ezzénie informujeny, że Państwa dane są przechowywane, przetwarzane i chronione na<br>toną zgodą oraz przepisami prawa.                                                                                                    | dotychczasowych zasadach zgodnie z<br>, щоб здійснювати покупки.<br>ати покупки.<br>Якщо Ви вибрали варіант "Kup bez rejestracj<br>Dane użytkownika                                                                                                    |
| acześnie informujeny, że Państwa dane są przechowywane, przetwarzane i chronione na<br>żoną zgodą oraz przepisami prawa.                                                                                                    | dotychczasowych zasadach zgodnie z<br>,щоб здійснювати покупки.<br>ати покупки.<br>Якщо Ви вибрали варіант "Kup bez rejestracj<br>Dane użytkownika<br>Vyrować dane:<br>• ung: Maria 0<br>• ung: Maria 0<br>• ung: 0<br>• ung: 0<br>• ung: |
| accesinie Informujemy, že Państwa dane są przechowywane, przetwarzane i chronione na<br>żoną zgodą oraz przepisami prawa.<br>BuGepitho oguin s Bapiantiis:<br>Rugo y Bac Bawe e akkaynt y cuctremi e-IC, tpe6a залогинитись<br>Rugo y Bac hewae akkaynt a – sapeecrpy vitrech, udoś sąlińchowa<br>mowerte takow kyrutu k Butok 6es peecrpauji.                                                                                                    | dotychczasowych zasadach zgodnie z<br>, щоб здійснювати покупки.<br>ати покупки.<br>Якщо Ви вибрали варіант, "Kup bez rejestracji<br>Dane użytkownika<br>vyrowadi dane:<br>• wyrowadi dane:<br>• wyrowyrowadi dane:<br>• wyrowadi wyrowyrowyrowadi<br>• wyrowyrowadi<br>• wyrowyrowyrowyrowyrowadi<br>• wyrowyrowyrowyrowyrowyrowyrowyrowyrowyro                                                                                                    |
| scześnie informujemy, że Państwa dane są przechowywane, przetwarzane i chronione na<br>toną zgodą oraz przepisami prawa.<br>eę założyć konto dla biura podróży i<br>Bulócepirts ogun 3 Bapiantris:<br>Якщо y Bac вже е аккаунт у системi e-IC, треба залогинитись<br>Якщо y Bac немає аккаунта – зареєструйтесь, щоб здійснюва<br>можете також купити квиток без реєстрації.<br>* S.<br>Якщо Ви вибрали варіант "Załóż konto"<br><b>Олен użytkownika</b><br>regar i newata i oraz do podatali (*) musz być konicznie wypełnione.<br>* Verwedź dane:<br>* ema:<br>* ema | dotychczasowych zasadach zgodnie z<br>, щоб здіїйснювати покупки.<br>ати покупки.<br>Якщо Ви вибрали варіант "Kup bez rejestracji<br>Dane użytkownika                                                                                                    |
| acaednie informujemy, że Państwa dane są przechowywane, przetwarzane i chronione na<br>toną zgodą oraz przepisani prawa.                                                                                                    | dotychczasowych zasadach zgodnie z<br>,щоб здійснювати покупки.<br>ати покупки.<br>Якщо Ви вибрали варіант "Kup bez rejestracj<br>Dane użytkownika                                                                                                    |
| scześnie informujemy, że Państwa dane są przechowywane, przetwarzane i chronione na<br>cong zgodą oraz przepisami prawa.                                                                                                    | dotychczasowych zasadach zgodnie z<br>,щоб здјійснювати покупки.<br>ати покупки.<br>Якщо Ви вибрали варіант "Kup bez rejestracj<br>Dane użytkownika                                                                                                    |
| sceśnie informujemy, że Państwa dane są przechowywane, przetwarzane i chronione na<br>toną zgodą oraz przepisami prawa.<br>ge założyć konto dla biura podróży i<br>Błuścepirto ogun 3 Bapiałmite:<br>Якщо у Bac немас аккаунта – заресструйтесь, щоб здійснюка<br>можете також купити квиток без ресстраціi.<br>K 5.<br>Якщо Ви вибрали варiант "Załóż konto"<br>Dane użytkownika<br>wgał bio szwiecke dane:                                                                                                    | dotychczasowych zasadach zgodnie z<br>,щоб здійсню Вати покупки.<br>ати покупки.<br>Якщо Ви вибрали варіант, Кир bez rejestracj<br>Dane użytkownika                                                                                                    |
| scetifie informujemy, te Pajotswa dane są przechowywane, przetwarzane i chronione na<br>toną zgodą oraz przepisami prawa.<br>cę założyć konto dla blura podróży []<br>BłuGepirus ogun 3 gapiałmite:<br>Якщо y Bac вже ę akkaynt y cucremi e-IC, tpeбa залогинитись<br>Якщо y Bac немає akkaynta – заресструйтесь, щоб здійснюва<br>можете також купити квиток без ресстрації.<br>* К.5.<br>Якщо Ви вибрали варіант, "Załóż konto"<br>Dane użytkownia<br>metricitypippigganice<br>inser e inserventi e-IC, speda sanorunu<br>(* S.<br>Skupo Bu subopanu Bapiaht, "Załóż konto"<br>Dane użytkownia<br>* se inserventi e-IC, speda sanorunu<br>* se inserventi e-IC, speda sanorunu<br>* se inservent                                                                                                    | dotychczasowych zasadach zgodnie z<br>,щoб здійснювати покупки.<br>ати покупки.<br>Якщо Ви вибрали варіант "Kup bez rejestracj<br>Dane użytkownika                                                                                                    |
| cceffie informigray, le Palstva dane sa przechowywane, przetwarzane i chronione na<br>zaną zgodą oraz przepisami przwa.<br>skona zgodą oraz przepisami przwa.<br>skona zgodą oraz przepisami przwa.<br>skona zgodą oraz przepisami przwa.<br>skona zgodą oraz przepisami przwa.<br>skona zgodą oraz przepisami przwa.<br>skona zgodą oraz przepisami przwa.<br>skona zgodą oraz przepisami przwa.<br>skona zgodą oraz przepisami przwa.<br>skona zgodą oraz przepisami przwa.<br>skona zgodą oraz przepisami przwa.<br>skona zgodą oraz przepisami przwa.<br>skona zgodą oraz przepisami przwa.<br>skona zgodą oraz przepisami przwa.<br>skona zgodą oraz przepisami przepisami przepisacy i skona zgodą oraz przepisacy i skona zgodą oraz przepisacy i skona zgodą przepisacy i skona zgodą                                                                                                    | dotychczasowych zasadach zgodnie z<br>,щoб здійснювати покупки.<br>ати покупки.<br>Якщо Ви вибрали варіант, "Kup bez rejestracji<br>Dane użytkownika                                                                                                    |
| scadnic informujemy, że Państwa dane są przechowywane, przetwarzane i chronione na<br>soną zgodą oraz przepisami prawa.  sprzednic i i formujemy, że Państwa dane są przechowywane, przetwarzane i chronione na<br>i sprzechowych konto dla biura podróży  meta<br>Błuśce pit to ogu H a sapaja Hrtis:<br>Skupo y Bac Bewe e akkazy HT y cuctrewi i e-IC, tpeća saporu Hutrucch<br>Akugo y Bac Hewac akkazy HT a – sapeccrpy tritech, jugó sąjitaci Hoose<br>wowere takow kyrnutu kisutrok fees peccrpanjii.<br>Sk 5.<br>Sk 5.<br>Skupo Bu sufopanu sapitart, "Załóż konto"<br>Demonski e i e i e i e i e i e i e i e i e i e                                                                                                    | dotychczasowych zasadach zgodnie z<br>, щоб здійснювати покупки.<br>ати покупки.<br>Якщо Ви вибрали варіант, Kup bez rejestracj<br>Dane użytkownika                                                                                                    |
| scatchie Informujemy, że Państwa dane są przechowywane, przetwarzane i chronione na isaną agodą oraz przepisami prawa.  eg założyć konto dla biura podróży  media sa podroży  media sa podroże  media sa podroże  media sa podroże  media sa podroże  media sa podroże  media sa podroże  media sa podroże  media sa podroże  media sa podroże  media sa podroże  media sa podroże                                                                                                    | dotychczasowych zasadach zgodnie z<br>,щоб здійснювати покупки.<br>ати покупки.<br>Якщо Ви вибрали варіант, Кир bez rejestracji<br>Dane użytkownika                                                                                                    |
| <pre>scade in the formujemy, the Partitive dane is a przechowywane, przetwarzane I chronione na<br/>isana gagdą oraz przepisami prawa.</pre>                                                                                                    | dotychczssowych zasadach zgodnie z<br>, щоб 3дійснювати покупки.<br>ати покупки.<br>Якщо Ви вибрали варіант, Кир bez rejestracj<br>Dane użytkownika<br>Ургонова dane:                                                                                                    |
| scatelie informujemy, że Państwa dane są przechowywane, przetwarzane i chronione na<br>iona gogód oraz przepisami prawa.                                                                                                    | dotychczssowych zasadach zgodnie z<br>suuoś sąljúch ювати покупки.<br>atu покупки.                                                                                                    |
| scately help or ap procession prove.<br>eq zaladyd konto dla blura podrkiy<br>eq zaladyd konto dla blura podrkiy<br>eq zaladyd konto dla blura podrkiy<br>eq zaladyd konto dla blura podrkiy<br>BKGepirb OgUH 3 Bapianti Bapianti Bi<br>BKGepirb OgUH 3 Bapianti Bapianti Bapianti Bapianti Bapianti Babianti Babianti Ba                                                                                                    | <ul> <li>dotychczssowych zasadach zgodnie z</li> <li>studo 5 splikichi obsatu nokymku.</li> <li>atu nokymku.</li> <li>atu nokymku.</li> <li>Skuuo Bu sudopanu sapiali m, Kup bez rejestracji Dane użytkownika</li> <li>verwał dane użytkownika</li> <li>verwał dane użytkownika</li> <li>verwał wskrytkojegomie 3</li> <li>verwał wskrytkojegomie 3</li> <li>verwał skrytkojegomie 3</li> <li>verwał skrytk</li></ul>                                                                                                    |
| scategorie diorenajemy, se Partetose dane sa przechonywane, przetwarzane i choronome na<br>isna gagod naz przepisami przewa.<br>scategorie diorena przepisami przewa.<br>scategorie diorena przepisami przepisami przepisami przepisami przepisami przepisami przepisami przepisami przepisami przepisami                                                                                                    | dotychczssowych zasadach zgodnie z<br>.uujoś splińciu lobatru nokymku.<br>anu nokymku.<br>Skuto Bu eufopanu eapiant, Kup bez rejestracj<br>Dane użytkownika<br>Vyrowsta dane:<br>************************************                                                                                                    |

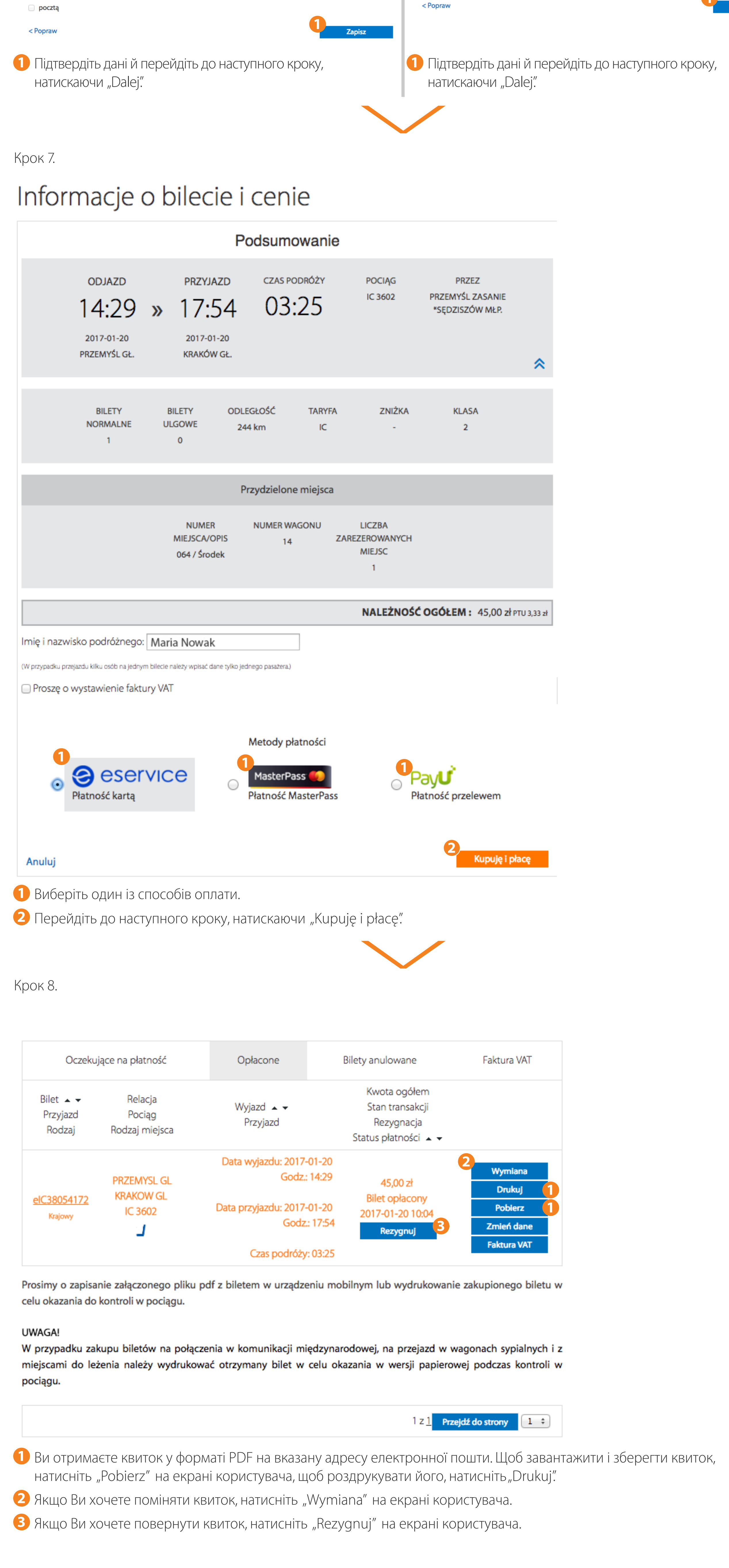

INFRASTRUKTURA I ŚRODOWISKO

÷.,,

biρ

1

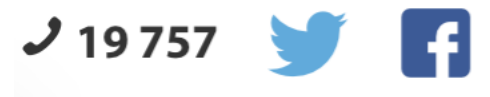